### Manter Resolução de Diretoria

O objetivo desta funcionalidade é disponibilizar uma tela para que o usuário consulte, informe e/ou altere os dados de Resolução de Diretoria em contrato de parcelamento. Ela pode ser acessada via **Menu de sistema**, através de dois caminhos distintos:

- GSAN > Cobranca > Contrato Parcelamento > Manter Resolução de Diretoria.
- GSAN > Cobranca > Resolução de Diretoria > Manter Resolução de Diretoria.

Feito isso, o sistema visualiza a tela de filtro a seguir:

### Observação

Informamos que os dados exibidos nas telas a seguir são fictícios, e não retratam informações de clientes.

Last update: 31/08/2017 ajuda:manter\_resolucao\_de\_diretoria https://www.gsan.com.br/doku.php?id=ajuda:manter\_resolucao\_de\_diretoria&rev=1468938956 01:11

| Filtrar Resolução (                                            | de Diretoria                                  |             |
|----------------------------------------------------------------|-----------------------------------------------|-------------|
|                                                                | de Diretoria                                  |             |
| Para manter a(s) resolução                                     | o(ões) de diretoria, informe os dados abaixo: | ✓ Atualizar |
| Número RD:                                                     |                                               |             |
| Assunto RD:                                                    |                                               | ]           |
| Data Início Vigência RD:                                       | dd/mm/aaaa                                    |             |
| Data Término Vigência<br>RD:                                   | dd/mm/aaaa                                    |             |
| Parcelamento Único?                                            | ◯ Sim ◯ Não . Todos                           |             |
| Jtilização Livre?                                              | ◯ Sim ◯ Não . Todos                           |             |
| Descontos e Sanções?                                           | ◯ Sim ◯ Não . Todos                           |             |
| ndicador de Negociação<br>só a Vista:                          | ◯ Sim ◯ Não . Todos                           |             |
| ndicador de Desconto<br>só em Conta para<br>Pagamento a Vista: | ◯ Sim ◯ Não . Todos                           |             |
| ndicador de<br>Parcelamento para Loja<br>/irtual:              | ⊖ Sim ⊖ Não ● Todos                           |             |
| ndicador de Parcelas<br>em Atraso:                             | ◯ Sim ◯ Não . Todos                           |             |
| RD Parcelas em Atraso:                                         |                                               |             |
| ndicador de<br>Parcelamento em<br>Andamento:                   | ○ Sim ○ Não ● Todos                           |             |
| RD Parcelamento em<br>Andamento:                               |                                               |             |
| ndicador de<br>Parcelamento com<br>Cartão de Crédito:          | ○ Sim ○ Não ● Todos                           |             |
| Limpar                                                         |                                               | Filtrar     |

Para a cobrança eventual que usa Resolução de Diretoria de regras para pagamento a vista, o sistema disponibiliza um indicador de uso pela *Cobrança Eventual*, que não irá verificar a vigência e, apenas, este indicador. Este indicador é informado nas telas de **Inserir Resolução de Diretoria** e Manter Resolução de Diretoria.

Inicialmente será exibida a tela de filtro acima para as Resoluções de Diretorias cadastradas. Informe

pelo menos um dos parâmetros e clique no botão

Em seguida, o sistema realiza algumas consistências:

- Verificar preenchimento dos campos:
  - Caso o usuário não informe o conteúdo de algum campo necessário à atualização da resolução de diretoria, será exibida a mensagem Informe < xxxxxxxxxx >.

- Atualização realizada por outro usuário:
  - Caso o usuário esteja tentando atualizar uma resolução de diretoria de contrato de parcelamento por cliente e a mesma já tenha sido atualizada durante a manutenção corrente, o sistema exibe a mensagem Esse(s) registro(s) foi(ram) atualizado(s) ou removido(s) por outro usuário durante a operação. Realize uma nova manutenção.
- Verificar existência de dados:
  - Caso não exista a tabela na base de dados, o sistema exibe a mensagem Tabela < xxxxxxxxx > inexistente e cancela a operação.
  - Caso a tabela esteja sem dados, o sistema exibe a mensagem Tabela < xxxxxx > sem dados para seleção e cancela a operação.
- Validar Data:
  - Caso a Data informada não seja uma data válida, será exibida a mensagem Data Inválida.
- Validar Data Fim anterior a Data Início:
  - Caso a Data Início seja superior à Data Fim, será exibida a mensagem Data Início da Vigência deve ser anterior ou igual à Data Fim da Vigência.
- Verificar parcela já existente na lista:
  - Caso a parcela informada já exista na lista das combinações de parcelas x taxa de juros, será exibida a mensagem Parcela informada já consta na lista.
- Verificar contrato de parcelamento associado à RD:
  - Caso exista contrato de parcelamento associado à RD, será exibida a mensagem Não é possível remover a RD. Há contrato de parcelamento associado a esta RD.
- Verificar sucesso da transação:
  - Caso o código de retorno da operação efetuada no banco de dados seja diferente de zero, será exibida a mensagem conforme o código de retorno.
- Verificar parcela superior ao número máximo de parcelas:
  - Caso a última parcela da lista seja superior ao número máximo de parcelas da RD (Número Máximo de Parcelas), será exibida a mensagem Última parcela da lista excede o número máximo de parcelas da RD.

Em seguida, o sistema exibe a tela resultante, ou seja, contendo as resoluções de diretorias cadastradas, conforme parâmetros informados:

| Todos Número da RD |                 | Assunto da RD  | Período de V | eríodo de Vigência da RD |  |
|--------------------|-----------------|----------------|--------------|--------------------------|--|
|                    |                 |                | Início       | Término                  |  |
|                    | RD 10/2010      | RD 10/2010     | 13/07/2010   |                          |  |
|                    | RD 10/2010 0,0  | RD 10/2010 0,0 | 04/08/2010   |                          |  |
|                    | RD 10/2010 0,5  | RD 10/2010 0,5 | 04/08/2010   |                          |  |
|                    | RD 10/2010 1,0  | RD 10/2010 1,0 | 04/08/2010   |                          |  |
|                    | RD 10/2010 1,5  | RD 10/2010 1,5 | 04/08/2010   |                          |  |
|                    | RD 10/2010 2,0  | RD 10/2010 2,0 | 04/08/2010   |                          |  |
| Remo               | ver Voltar Filt | ro             |              | <b>پ</b>                 |  |

Para remover um item, clique no checkbox correspondente, ou para marcar todos, clique no hiperlink

<u>\*Todos\*</u> e, em seguida, clique no botão

Para gerar o relatório contendo as resoluções de diretorias cadastradas, clique no botão 🤎 e será exibido o relatório conforme modelo (abaixo).

Para exibir a tela **Atualizar Resolução de Diretoria**, a seguir, clique no hiperlink do item desejado (tela Manter Resolução de Diretoria):

| Atualizar Resolução                                       | de Diretoria         | - Cobland |             |         |               |             |
|-----------------------------------------------------------|----------------------|-----------|-------------|---------|---------------|-------------|
| Para atualizar uma resolução                              | ) de diretoria, info | rme os da | ados abaixo |         |               |             |
| Número RD:                                                | RD 10/2              | 2010 2,0  |             |         |               |             |
| Assunto RD:*                                              | RD 10/2              | 2010 2,0  |             |         |               |             |
| Data Início Vigência RD:*                                 | 04/08/2              | 010 🖬     | dd/mm/aa    | аа      |               |             |
| Data Término Vigência RD:                                 |                      |           | dd/mm/aa    | аа      |               |             |
| Parcelamento Único? *                                     | 🔘 Sim                | Não       | -<br>>      |         |               |             |
| Válido Ação de Cobrança*                                  | 🔘 Sim                | 🔍 Não     |             |         |               |             |
| Descontos e Sanções?*                                     | 🔘 Sim                | 🔍 Não     | <b>b</b>    |         |               |             |
| Indicador de Negociação só<br>Vista: *                    | a 💿 Sim              | 🔍 Não     | <b>b</b>    |         |               |             |
| Indicador de Desconto só en<br>Conta para Pagamento a Vis | n<br>sta:* 💿 Sim     | 🔍 Não     | <b>b</b>    |         |               |             |
| Indicador de Parcelamento p<br>Loja Virtual: *            | oara 💿 Sim           | 🔍 Não     | <b>b</b>    |         |               |             |
| Indicador de Parcelas em At                               | raso:* 🔘 Sim         | 🔍 Não     | <b>b</b>    |         |               |             |
| RD Parcelas em Atraso:                                    |                      |           |             |         |               |             |
| Indicador de Parcelamento e<br>Andamento: *               | em 💿 Sim             | ● Não     | •           |         |               |             |
| RD Parcelamento em Andan                                  | nento:               |           |             |         |               |             |
| Valores:                                                  |                      |           |             |         |               |             |
| Minimo:                                                   | Máximo:              |           |             |         |               |             |
| Utilização Livre? *                                       | 🔘 Sim                | ● Não     | ,<br>,      |         |               |             |
| Acesso Restrito? *                                        | Sim                  | 🔘 Não     |             |         |               |             |
| Login do usuário:                                         |                      |           | R           |         |               | 8           |
|                                                           |                      |           |             |         |               | Associar    |
| Remover E                                                 | specificação         |           |             |         | Unidade       |             |
| CLAUDE                                                    | CIR INACIO ARA       | UJO       |             |         | CUPIRA        |             |
|                                                           |                      |           |             |         |               |             |
| Limitação Geográfica                                      |                      |           |             |         | ]             | Adicionar   |
| Dt Lim Dt Lim                                             | n Data Vig           | ência     | Gerência    | Unidade | Seto          | r           |
| Rem.? Venc Conta Venc Co<br>A Vista Parc                  | nta<br>Inicio        | Fim       | Regional    | Negócio | Local. Comerc | cial Quadra |
|                                                           |                      |           |             |         |               |             |
|                                                           |                      |           |             |         |               |             |
|                                                           |                      |           |             |         |               |             |
|                                                           |                      |           |             |         |               |             |
| * Campos obrigatórios                                     |                      |           |             |         |               | AL 11       |
| Voltar Destazer Can                                       | celar                |           |             |         |               | Atualizar   |

Last update: 31/08/2017 ajuda:manter\_resolucao\_de\_diretoria https://www.gsan.com.br/doku.php?id=ajuda:manter\_resolucao\_de\_diretoria&rev=1468938956 01:11

# **Preenchimento dos Campos**

| Campo                                                             | Orientações para Preenchimento                                                                                                    |
|-------------------------------------------------------------------|----------------------------------------------------------------------------------------------------|
| Número RD                                                         | Campo será exibido e não será permitida alteração.                                                                                                    |
| Assunto RD(*)                                                     | Campo obrigatório - Informe o assunto a que se refere a Resolução de<br>Diretoria.                                                                                                    |
| Data Inicio Vigência RD(*)                                        | Campo obrigatório - Informe a data de inicio da vigência da Resolução<br>de Diretoria, no formato dd/mm/aaaa (dia, mês, ano), ou clique no<br>botão , link Pesquisar Data - Calendário, para selecionar a data<br>desejada.                          |
| Data Término Vigência RD                                          | Informe a data de término de vigência da Resolução de Diretoria, no formato dd/mm/aaaa (dia, mês, ano), ou clique no botão 🛄, link Pesquisar Data - Calendário, para selecionar a data desejada.                                                     |
| Parcelamento Único?(*)                                            | Campo obrigatório - Selecione uma das opções "Sim" ou "Não".                                                                                                    |
| Válido para Ação de<br>Cobrança(*)                                | Campo obrigatório - Selecione uma das opções "Sim" ou "Não".                                                                                                    |
| Descontos e Sanções(*)                                            | Campo obrigatório - Selecione uma das opções "Sim" ou "Não".                                                                                                    |
| Indicador de Negociação só a<br>Vista(*)                          | Campo obrigatório - Selecione uma das opções "Sim" ou "Não".                                                                                                    |
| Indicador de Desconto só em<br>Conta para Pagamento a<br>Vista(*) | Campo obrigatório - Selecione uma das opções "Sim" ou "Não".                                                                                                    |
| Indicador de Parcelamento<br>para Loja Vitual(*)                  | Campo obrigatório - Selecione uma das opções "Sim" ou "Não".                                                                                                    |
| Indicador de Parcelas em<br>Atraso(*)                             | Campo obrigatório - Selecione uma das opções "Sim" ou "Não".                                                                                                    |
| RD Parcelas em Atraso                                             | Este campo só ficará disponível se o indicador de parcelas em atraso estiver marcado como "Sim".                                                                                                    |
| Indicador de Parcelamento<br>em Andamento(*)                      | Campo obrigatório - Selecione uma das opções "Sim" ou "Não".                                                                                                    |
| RD Parcelamento em<br>Andamento                                   | Este campo só ficará disponível se o indicador de parcelamento em andamento estiver marcado como "Sim".                                                                                                    |
| Valores:                                                          | Campo obrigatório - Selecione uma das opções "Sim" ou "Não".<br>Caso a opção escolhida seja "Sim", o "Acesso Restrito" ficará<br>inabilitado.                                                                                                    |
| Mínimo                                                            | O valor mínimo será utilizado para ser considerado na resolução de<br>diretoria selecionada.                                                                                                    |
| Máximo                                                            | O valor máximo será utilizado para ser considerado na resolução de diretoria selecionada.                                                                                                    |
| Utilização Livre?(*)                                              | Campo obrigatório - Selecione uma das opções "Sim" ou "Não".<br>Caso a opção escolhida seja "Sim", o "Acesso Restrito" ficará<br>inabilitado.                                                                                                    |
| Acesso Restrito?(*)                                               | Campo obrigatório - Selecione uma das opções "Sim" ou "Não".<br>Caso a opções escolhida seja "Sim", será disponibilizado o botão<br>Associar, que será exibido no quadro seguinte da tela.<br>Para remover alguma item associado, clique no botão 🙆. |

| Campo                | Orientações para Preenchimento                                                                                                    |
|----------------------|----------------------------------------------------------------------------------------------------|
| Login do Usuário     | Informe a matrícula do usuário, ou clique no botão 🗣 para selecionar<br>a matrícula desejada. O nome usuário será exibido no campo ao lado.<br>Para apagar o conteúdo do campo clique no botão 🔗 ao lado do<br>campo em exibição. |
| Limitação Geográfica | Permite adicionar uma lista de limitação geográfica, ou remover alguma item clicando no botão 🔨.                                                                                                    |

| Para inserir a Limitação Geográfica na Resolução de Diretoria, clic        | que no botão 🗕 | Adicionar | e será  |
|----------------------------------------------------------------------------|----------------|-----------|---------|
| exibido o popup abaixo. Informe os dados desejados e clique no botão       | Atualizar      | . Esta or | peração |
| pode ser repetida várias vezes para adiconar <b>Limitação Geográfica</b> à | lista.         |           |         |

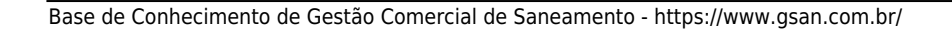

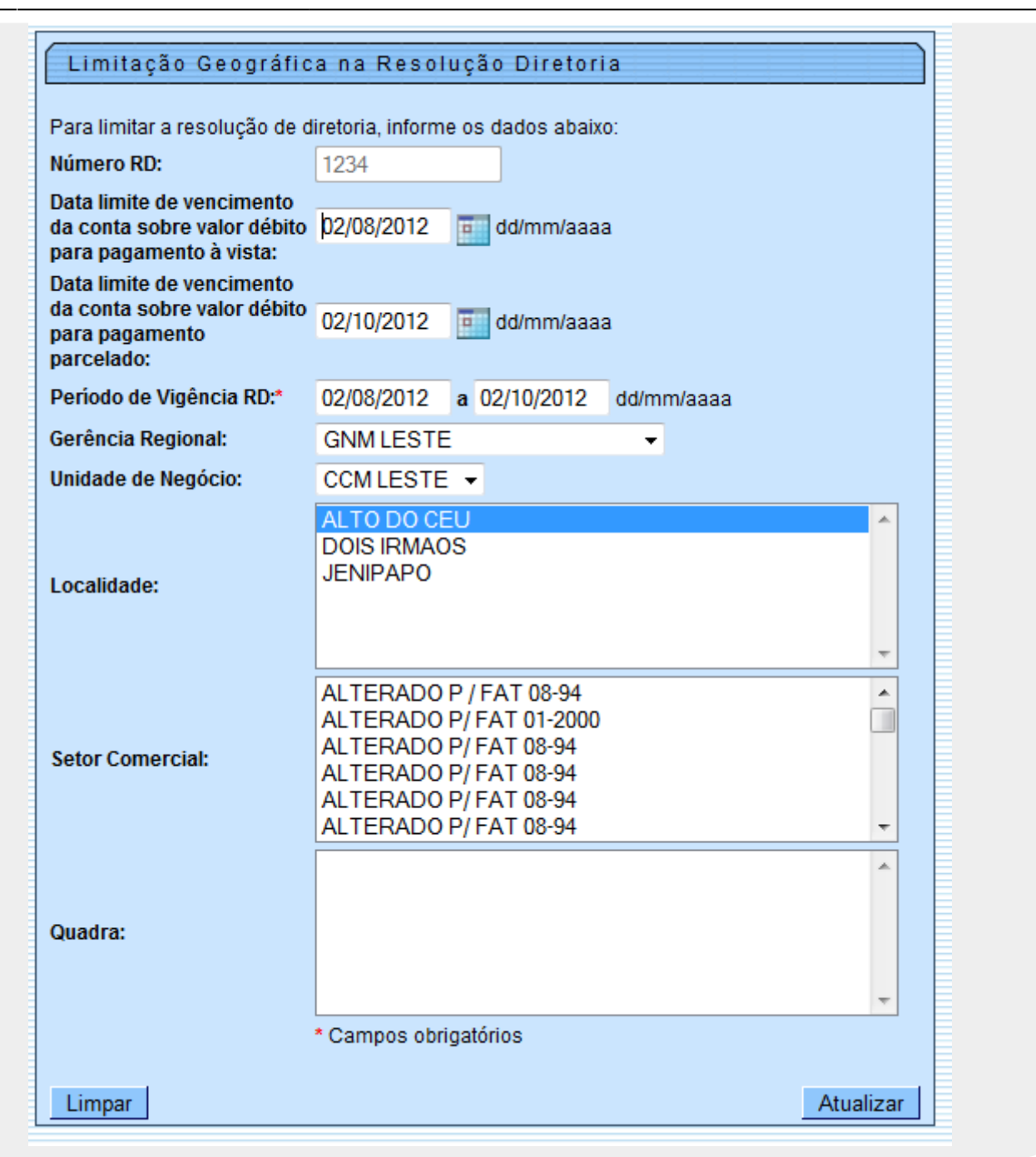

Caso não sejam informadas limitações geográficas e o período da resolução de diretoria esteja válido, a mesma ficará disponível para todos os imóveis. Caso não sejam informadas limitações geográficas e o período da resolução de diretoria não esteja válido, a mesma não ficará disponível.

Caso o valor calculado dos débitos do imóvel selecionado não esteja entre os valores informados, o sistema exibe uma crítica, possibilitando selecionar outra resolução de diretoria.

O valor final do débito do imóvel é calculado da seguinte forma: Somatório de todos os débitos, sem os acréscimos, menos os créditos.

#### 26/08/2025 20:21

### **MODELO:** Resoluções de Diretoria Cadastradas

|                                                                                                    |                                                                                                    | Resoluções de Diretoria Cadastradas |                                                                                   | PAG 1/1<br>26/12/2012<br>14:43:50 |
|----------------------------------------------------------------------------------------------------|----------------------------------------------------------------------------------------------------|-------------------------------------|-----------------------------------------------------------------------------------|-----------------------------------|
| úmero RD: RD 10/2010 Assunto RD:<br>ata Início Vigência RD: Data Término Vigência RD:                                                                                                |                                                                                                    |                                     |                                                                                   |                                   |
|                                                                                                    |                                                                                                    |                                     |                                                                                   |                                   |
| Número                                                                                                    | Assunto                                                                                                    |                                     | Data Início                                                                       | Data Término                      |
| <b>Número</b><br>RD 10/2010                                                                                                    | Assunto<br>RD 10/2010                                                                                                    |                                     | <b>Data Início</b><br>13/07/2010                                                  | Data Término                      |
| <b>Número</b><br>RD 10/2010<br>RD 10/2010                                                                                                    | Assunto<br>RD 10/2010<br>RD 10/2010 0,0                                                                                          |                                     | Data Início<br>13/07/2010<br>04/08/2010                                           | Data Término                      |
| Número<br>RD 10/2010<br>RD 10/2010<br>RD 10/2010                                                                                                    | Assunto<br>RD 10/2010<br>RD 10/2010 0,0<br>RD 10/2010 0,5                                                                        |                                     | Data Início<br>13/07/2010<br>04/08/2010<br>04/08/2010                             | Data Término                      |
| Número<br>RD 10/2010<br>RD 10/2010<br>RD 10/2010<br>RD 10/2010                                                                                                    | Assunto<br>RD 10/2010<br>RD 10/2010 0,0<br>RD 10/2010 0,5<br>RD 10/2010 1,0                                                      |                                     | Data Início<br>13/07/2010<br>04/08/2010<br>04/08/2010<br>04/08/2010               | Data Término                      |
| Número           RD         10/2010           RD         10/2010           RD         10/2010           RD         10/2010           RD         10/2010           RD         10/2010 | Assunto           RD 10/2010           RD 10/2010 0,0           RD 10/2010 0,5           RD 10/2010 1,0           RD 10/2010 1,5 |                                     | Data Início<br>13/07/2010<br>04/08/2010<br>04/08/2010<br>04/08/2010<br>04/08/2010 | Data Término                      |

## Tela de Sucesso

| Sucesso                                                       |                                                            |
|---------------------------------------------------------------|------------------------------------------------------------|
| Resolução de Diretoria RD 10/2010 2,0 atualizado com sucesso. |                                                            |
| Menu Principal                                                | <u>Realizar outra Manutenção de Resolução de Diretoria</u> |

### Funcionalidade dos Botões

| Botão     | Descrição da Funcionalidade                                                                                                    |
|-----------|----------------------------------------------------------------------------------------------------|
|           | Ao clicar neste botão, o sistema permite selecionar uma data desejada, no formato dd/mm/aaaa (dia, mês, ano), link Pesquisar Data - Calendário. |
| Adicionar | Ao clicar neste botão, o sistema permite adicionar um item referente a Limitação<br>Geográfica.                                                 |
| Voltar    | Ao clicar neste botão, o sistema permite retornar à tela anterior.                                                                              |

Last update: 31/08/2017 ajuda:manter\_resolucao\_de\_diretoria https://www.gsan.com.br/doku.php?id=ajuda:manter\_resolucao\_de\_diretoria&rev=1468938956 01:11

| Detãe                                   | Deserieño de Euroismolidade                                                                                               |
|-----------------------------------------|----------------------------------------------------------------------------------------------------|
| Βοταο                                   | Descrição da Funcionalidade                                                                                               |
| Desfazer                                | Ao clicar neste botão, o sistema permite desfaz a última operação realizada.                                              |
| Cancelar                                | Ao clicar neste botão, o sistema cancela a operação e retornar a tela principal.                                          |
| Atualizar                               | Ao clicar neste botão, o sistema comanda a atualização dos dados de Resolução de<br>Diretoria ou da Limitação Geográfica. |
| Limpar                                  | Ao clicar neste botão, o sistema permite limpar o conteúdo dos campos da tela.                                            |
| 8                                       | Ao clicar neste botão, o sistema permite excluir um item da Limitação Geográfica.                                         |
| Filtrar                                 | Ao clicar neste botão, o sistema filtra os dados com base nos parâmetros informados.                                      |
| Remover                                 | Ao clicar neste botão, o sistema remove o item selecionado.                                                               |
| Voltar Filtro                           | Ao clicar neste botão, o sistema retorna à tela de filtro.                                                                |
| I A A A A A A A A A A A A A A A A A A A | Ao clicar neste botão, o sistema gera o relatório contendo as resoluções de<br>diretorias cadastradas.                    |
| R                                       | Ao clicar neste botão, o sistema permite consultar um dado nas bases de dados.                                            |
| Ì                                       | Ao clicar neste botão, o sistema apaga o conteúdo do campo em exibição.                                                   |
| Associar                                | Ao clicar neste botão, o sistema associa o colaborador com poderes para o uso da funcionalidade.                          |

Clique aqui para retornar ao Menu Principal do GSAN

From: https://www.gsan.com.br/ - Base de Conhecimento de Gestão Comercial de Saneamento

Permanent link:

https://www.gsan.com.br/doku.php?id=ajuda:manter\_resolucao\_de\_diretoria&rev=1468938956

Last update: 31/08/2017 01:11

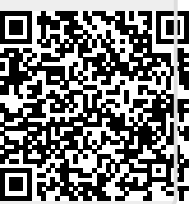